# 学生向け Web 掲示板システム (TIPS) (学生向けマニュアル)

平成29年12月 1日

## 1. Web 掲示板システム(TIPS)

1. 概要

TIPS は、学生への情報伝達が迅速に行われるよう構築したものであり、全学的に統 ーされたシステムです。

学生は、学外からでもアクセスが可能であり、休講情報・授業掲示板・お知らせ掲示 板の閲覧や、TWINSとの連携により履修状況の確認が出来るとともに、個人の予定を 登録できるためスケジュール管理も行えます。

また、システム内をテキスト化しているため、視覚に障害のある学生においては、読 み上げソフトにより、掲載情報を確認することが可能です。

さらに、システム化により、学生は必要な情報を用意に検索することができます。 ただし、学外からの送付されてくる掲示物やポスター等で Web 化できない掲示物は、 各エリアの廊下等に設置している壁の掲示板へ掲示します。(エリアによっては、デジ タルサイネージへ掲示します。)

- ※ 本学では、一度掲示されたものは学生が承知したものとみなし、掲示をみなかった という理由で事後に意義等を申し立てることはできませんので、TIPSは、少なくと も1日2回(朝・夕など)は必ず見るようにしてください。
- 2. 基本的な機能・構成
  - 初期画面(ログイン前画面)で、「在学生へのお知らせ」と「全学の休講情報 (当日を含む8日間分)」を確認できます。
  - ログイン後の画面では、新着情報(授業掲示板、お知らせ掲示版の特定ジャンル、休講補講情報の新着がある旨を表示)、MY スケジュール、掲示板参照、休講補講参照などのポートレットを経由して、目的の情報を確認できます。
  - 新着掲示画面では、目的のキーワードにより掲示内容を検索できます。また、 掲示板参照画面では、授業掲示板またはお知らせ掲示板を選択したうえで、ジャンルや表題等における絞り込み機能を使い掲示内容を検索できます。
  - TWINS と連携しているため、ユーザー認証機能により、自分の履修スケジュ ールを確認できるとともに、個別にスケジュールを登録できます。
  - manabaとも連携しているため、manabaに登録されたコースニュース(休講 情報、その他のお知らせ)が TIPS の休講補講、授業掲示板にそれぞれ表示さ れます。

2. 概要図

電子掲示板ポータルシステム(Web掲示板)及びmanabaを利用したイメージ図

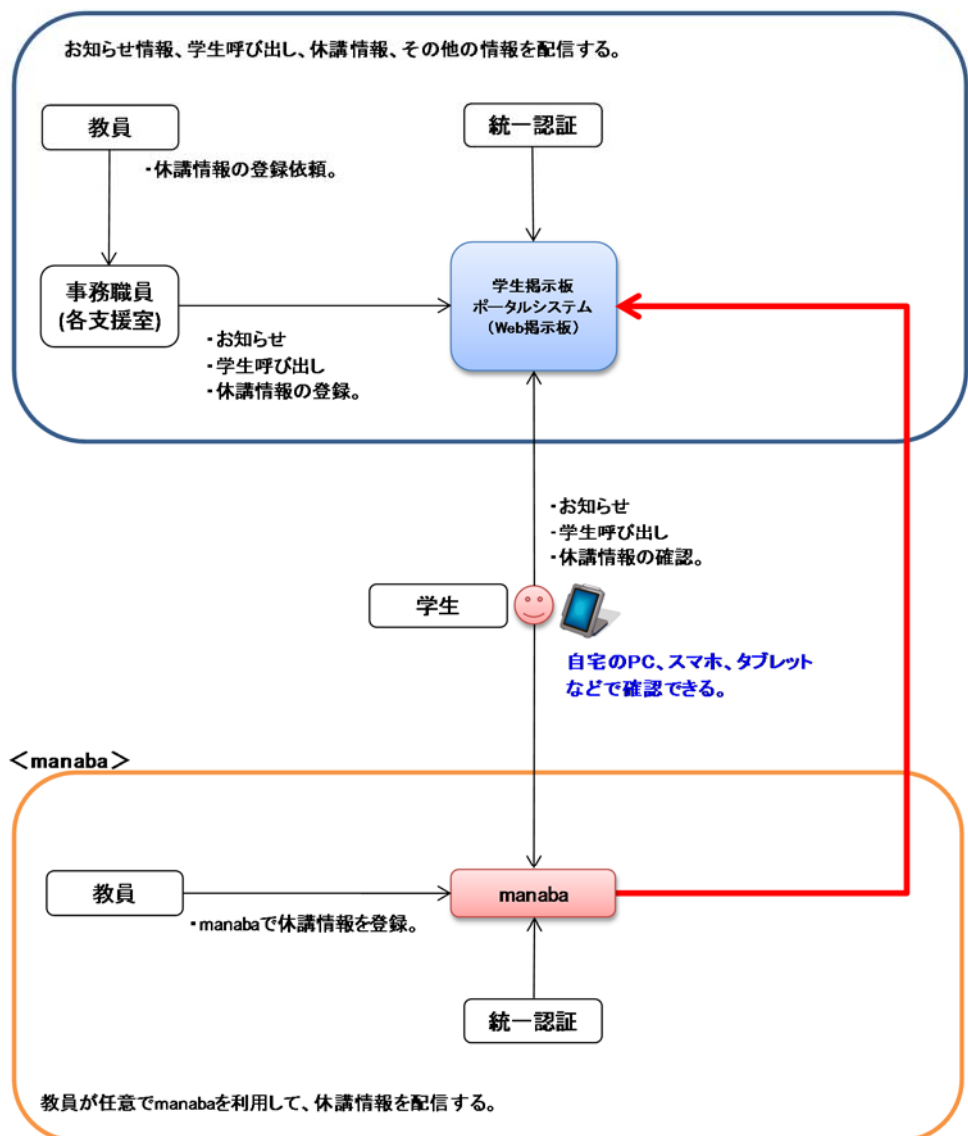

<学生掲示板ポータルシステム(Web掲示板)>

# 3. Web 掲示板システムへの入り方及びスマホ対応

#### 3.1. TWINS ログイン後の画面

画面上部のユーザー名が表示された部分にある【Portal on】ボタンから入れます。

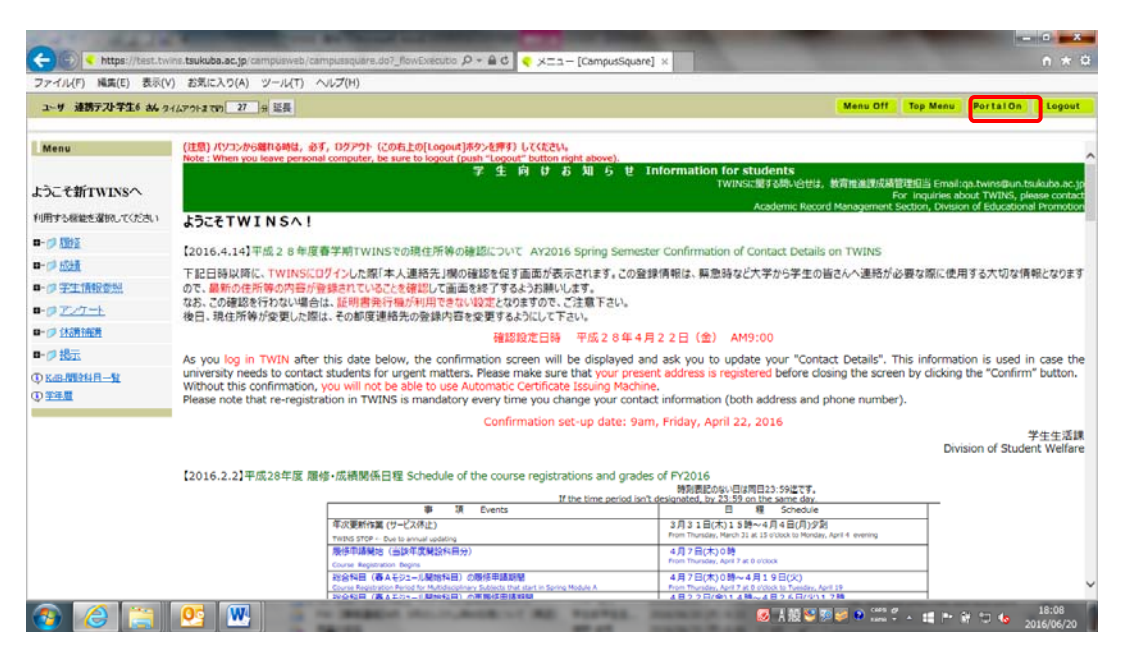

- ※大学公式 HP「在学生の方へ」欄、「在学生ツール」の【Web 掲示板 TIPS】ボタン からも入れます。
- 3.2. スマホ対応画面

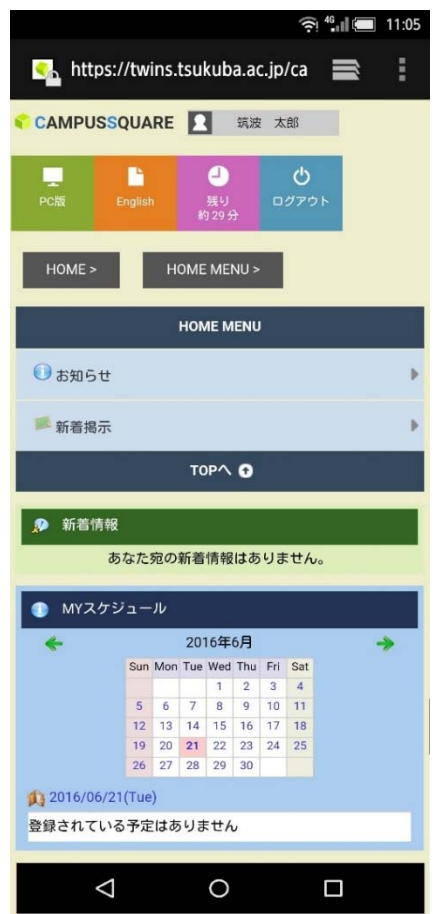

## 4. 利用できる機能及び画面構成

4.1. ログイン前

初期画面(ログイン画面)

- (1)「在学生へのお知らせ」(大学公式 HP の「在学生へのお知らせ」と同様の内容)
- (2) 全学の休講情報(当日を含む8日間の休講が表示されます。)
- 4.2. ログイン後に表示されているポートレット
  - (1) 新着情報

掲示板における5つの特定ジャンル(「授業」、「学生呼び出し」、「所属組織からのお知らせ」、「大学から学生へのお知らせ(学内専用)」、「在学生へのお知らせ」) に掲示物が登録された場合に、「新着の掲示があります。」とのお知らせが表示されます。

履修している科目に休講情報が登録された場合に、「休講補講教室変更があり ます。」とのお知らせが表示されます。

- (2) MY スケジュール当日の予定が表示されます。
- (3) 在学生へのお知らせ 初期画面(ログイン画面)の「在学生へのお知らせ」と同様の内容が表示され ます。
- 4.3. 掲示(授業掲示板、お知らせ掲示板)、休講・スケジュール
  - (1)授業掲示板(授業内の連絡)
    - ① 履修している授業担当教員からの授業に関する連絡事項が確認できます。
    - 2 manaba のコースニュース(その他のお知らせ)とデータ連携していますので、
       Web 掲示板システムで manaba のコースニュース情報が参照できます。
  - (2)お知らせ掲示板
    - ① 学生呼び出し

支援室等から学生に対する呼び出しがある場合に掲示され、呼び出しの内容 を確認することができます。なお、他人から見られることはありません。

② その他のジャンル

掲示内容によって各ジャンルに分類され、それぞれの掲示情報を確認するこ とができます。ただし、掲示対象者が絞られて掲示された場合は、その対象者以 外には掲示されません。

- (3)休講・スケジュール
  - ① スケジュール管理

履修している科目の時間割情報、休講情報が参照できます。その他、ユーザー 自身で登録したスケジュールが表示されます。

2 休講参照

履修している科目の休講情報をコマ形式又は、一覧形式で参照できます。 表示期間、履修登録科目のみを表示するか、科目番号、科目名を指定して、表 示を絞り込むことができます。

## 5. 画面構成

- 5.1. ログイン前
  - 5.1.1.初期画面(ログイン前画面)
- 5.2. ログイン後
  - 5.2.1. ログイン後画面 (HOME-お知らせ)
  - 5.2.2. 新着掲示画面
  - 5.2.3. 掲示板
  - 5.2.4. スケジュール管理画面
  - 5.2.5. 休講補講参照画面
- 5.1.1
- (1) 初期画面(ログイン画面)

| University of Taskaba                     |         |
|-------------------------------------------|---------|
| スージ第の割引サービスについて<br>2015/5/26              |         |
| 2016/5/18                                 |         |
| 記述大学「世界を変えよう事金」支援対象プロジェクト展集中<br>2016/5/10 | 4.1 (1) |
| 106FLホテスト説明会<br>2016/5/10                 |         |
| ■人税登録(ドローン・ラジコン稿単)を発行させる際の保行ル<br>・・・・・・   |         |
| <ul> <li>(7)換算紙</li> </ul>                |         |
| 1802241 由用に予び3ー日本・アジア編ー                   |         |
|                                           |         |
|                                           | 4.1 (2) |
|                                           |         |
|                                           |         |
| 8481.050                                  |         |
| S HERE REAL                               |         |
| 責任表示                                      |         |
|                                           |         |

- この画面でユーザー名(統一認証 ID)とパスワード(統一認証パスワード)を入力する ことで、Web 掲示板システムにログインできます。
- ※ブラウザの検索機能でキーワード検索をすると、「在学生へのお知らせ」及び「休講 情報」から該当する掲示物を絞り込めます。

5.2.1 ログイン後画面(HOME-お知らせ)

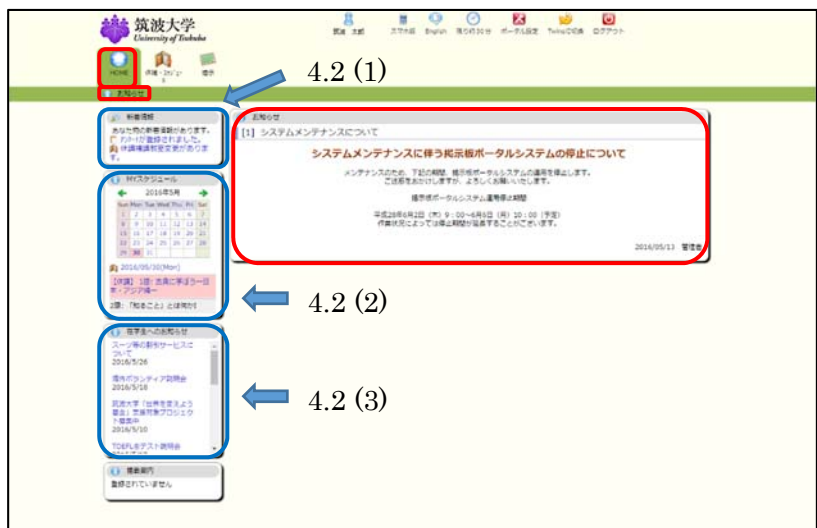

中央に TIPS に関するお知らせが表示されます。

5.2.2 新着揭示画面

| CHE (T.M 25/2) ##                                  |                                                 |                 |
|----------------------------------------------------|-------------------------------------------------|-----------------|
| 2014-00 R-842 B25                                  |                                                 |                 |
|                                                    |                                                 | <b>A</b> (0 (1) |
| M 7052-6                                           |                                                 | <b>4.3 (1)</b>  |
|                                                    |                                                 | 0.5280          |
| 1 2 3 4 3 4 2<br>8 8 8 10 10 10 10                 | (04)                                            |                 |
| 11 18 17 18 19 28 28<br>17 17 19 18 19 28 29       |                                                 | 一ちっと読む          |
| N N N N N N N N N N N N N N N N N N N              | ieves for Current Students (1347)               | 4.3 (2)         |
| スーン等の副をサービスの                                       | 2014C                                           |                 |
| 0 671-05851                                        | 0                                               |                 |
| スーク等の単数サービスに 。                                     |                                                 | -65280          |
| 1056/5/26                                          | f Colleges (2#)                                 |                 |
| 0016/3/18                                          |                                                 | 一ちっと語り          |
| 12x7 (10022425)<br>841 20010020 () 70082/000egradu | ate Courses (14)                                |                 |
| 3016/5/10                                          |                                                 | -05430          |
| CORLEGATER CONCERNMENT                             | courses (218)                                   | - もっと飲む         |
| BRETTURYA                                          | - 1/Final Exam./ Hake-up Exam./Reports (047)    |                 |
|                                                    |                                                 | -6>6M0          |
| ④ 希绪程序(Acculation o)                               | of a Qualification (049)                        |                 |
|                                                    |                                                 | -652BR0         |
| U 学生无别/Shatert Sup                                 | (94) Troop                                      | 一ちっと読む          |
| の 内里人留字在/internal                                  | Conal Students (04)                             | 0.000           |
|                                                    |                                                 | 05280           |
| () HHHE01. HT1                                     | Credited Auditors, Research Students (DIP)      |                 |
|                                                    |                                                 | -6>200          |
| PH/External University                             | sty (18)                                        |                 |
| 0.100                                              | 1.00.001                                        | -67280          |
| C cod managements                                  | ( (on)                                          | 01140           |
| C SLAVAN/Lost and f                                | found (1447)                                    |                 |
|                                                    | selected in the                                 | - 6×280         |
| ● 単称からのお知らせ/AV                                     | venouncement from Academic Service Office (299) |                 |
|                                                    |                                                 | - 6つと聞の         |
| ① 行奉予定/Events achee                                | dule (04)                                       |                 |

各掲示板ジャンルの新着掲示物が最大5件まで表示されます。 新着掲示に掲載される期間は、掲載日を含め7日間です。 過去の掲示物を見る場合は、画面右側【もっと読む】をクリックしてください。

画面上部の簡易検索窓から、キーワード検索ができます。 掲示種別を「授業掲示板」と「お知らせ掲示板」から選択し、テキストボックスに検 索したい文字列を入力します。【検索】ボタンをクリックすると、条件に該当する掲示 物が、結果として一覧表示されます。

#### 5.2.3 揭示板画面

| STAT BEAR                                    | 1874                                                                           |             |
|----------------------------------------------|--------------------------------------------------------------------------------|-------------|
| CAPE NEW                                     |                                                                                |             |
|                                              | (藤平町)・藤平原                                                                      |             |
| Concision and the second                     |                                                                                |             |
| ● MYスケジュール                                   | 國本版陳潮                                                                          |             |
| 4 2016年5月 +                                  | ●検索条件を入力してください。                                                                |             |
| Sun Mon Tue Wed The Fri Sat                  |                                                                                |             |
| 8 9 10 11 12 13 14                           | 未読のみ 回 ※音母の未読場子のみを快用します                                                        |             |
| 15 16 17 18 19 28 21<br>22 23 28 25 26 27 28 | 地示權別 把某端示纸 •                                                                   |             |
| 29 30 31                                     | (7.1)                                                                          | ((中間一致))    |
| 2016/05/26(Thu)                              | 78 ·                                                                           | ×中型一致       |
| 意味されている予定はありません                              | 87892 · · · · · · · · · · · · · · · · · · ·                                    | • • = = = = |
|                                              |                                                                                |             |
| ○ 在学生へのお知らせ                                  |                                                                                |             |
| スーツ等の副市サービスに                                 | 30m (5/37)                                                                     |             |
| 2016/5/26                                    | ジャンル一覧                                                                         |             |
| 満升ボランティア説明会                                  | Commence and the second second second                                          |             |
| 2016/5/18                                    | <ul> <li>評細を参照するには「ジャンル」をクリックしてください。</li> </ul>                                |             |
| 武波大学「世界を変えよう<br>第会」を提供たびロセック                 | ジャンル                                                                           | 件政          |
| 1024                                         | 推測建示性                                                                          |             |
| 2010/2/10                                    | 行業/Classes                                                                     | 01          |
| TOERL多テスト説明会                                 | 「「本中UIBLIFeging」                                                               | 0件(用語0件)    |
| (D. Hant)                                    | 在学主小心志知らせ/News for Current Students                                            | 1349        |
| REPATINENA                                   | 大子/University<br>所屬相應/Schools and Colleges                                     | 277         |
| an attact ware                               | 学科技统/Undergraduate Courses                                                     | 14          |
|                                              | 大平現牙葉/Graduate Courses<br>和単語語 ANA / パート Final Fram / Makeum Fram (Banata      | 24          |
|                                              | 資格影響/Acquisition of a Qualification                                            | 0/#         |
|                                              | 学生文化/Student Support                                                           | 049         |
|                                              | 今本人留学生/International Students<br>利日英語校主 研究主人のadded Auditors, Research Students | 0/F         |
|                                              | 学列/External University                                                         | 14          |
|                                              | その机/Miscellaneous                                                              | DIE         |
|                                              | 事務からのお知らせ/Announcement from Academic Service                                   | 017         |
|                                              | 0.00                                                                           | - 4.17      |
|                                              | omor                                                                           |             |

掲示板のジャンル別に掲示物数が表示されます。 掲示板ジャンル名をクリックすると、そのジャンルに登録されている掲示物が一覧表 示されます。

画面上部の詳細検索窓から、キーワード等により検索ができます。 簡易検索とは違い、詳細に検索条件を設定することができます。 未読のみチェックボックス、掲示種別、表題、内容、掲示期間、掲載日時の検索条件 を指定し、【検索】ボタンをクリックすると、条件に該当する掲示物が、結果として一 覧表示されます。

#### 5.2.4 スケジュール管理画面

| ) スクシュール管理 ( 市井市)                                                                                                    | eps .                   |                                                                             |                                               |                                                                                                    |                                                   |                                                                                                    |                       |   |         |
|----------------------------------------------------------------------------------------------------|-------------------------|-----------------------------------------------------------------------------|-----------------------------------------------|----------------------------------------------------------------------------------------------------|---------------------------------------------------|----------------------------------------------------------------------------------------------------|-----------------------|---|---------|
| <ul> <li>         ・・・・・・・・・・・・・・・・・・・・・・・・・・・・・</li></ul>                                                                                                    | A 7992-                 |                                                                             | Q.<br>Marti<br>Tasi                           | <ul> <li>2 x<sub>0</sub> (y ≥ 1 = 1)</li> <li>2 x<sub>0</sub> (y ≥ 1 = 1)</li> <li>2 x<sub>0</sub> y<sub>0</sub></li> </ul>                                                                                                    | Brenovia<br>Brothida                              | и «диати<br>И «диати                                                                                                    | (80.80)               |   |         |
| () HY(25752−14<br>◆ 20194391 ◆<br>20194391 ◆<br>20194391 ◆<br>1 2 3 4 5 6 7<br>1 2 3 4 5 6 7<br>1 2 3 4 6 7 6 7<br>1 2 3 4 6 7 6 7<br>1 2 3 4 6 7 6 7 7<br>1 2 3 4 6 7 6 7 7 7<br>1 2 3 4 6 7 7 7 7 7 7 7 7 7 7 7 7 7 7 7 7 7 7 | 5an<br>1<br>(#0 (040    | Han 2 0 10:3-0s/(-7 AU37278/FW 20:17754/FW 20:17754/FW                      | 100<br>3 0<br>(40)100290                      | Wed<br>4 C<br>088342008                                                                                                    | Тни<br>5 С<br>148352608                           | ен<br>6 О<br>18 дэграат<br>18 Нотраа                                                                                                    | 5.at<br>7<br>(#0.1±90 | • | 4.3 (3) |
| <ul> <li>(月) 2010/05/01(Tue)</li> <li>1時にヨーロッパ・アメリカ形式株<br/>第7%</li> <li>2時に日子式やAGD</li> </ul>                                                                                                    | 8<br>(#8 )8#8           | 0 9 0<br>18 a#c#f5-<br>0#-7574-<br>19 (#82c) 6<br>3851                      | 10 0<br>(#8)931                               | 11 0<br>18.8***********************************                                                                                                    | 12 0<br>12 19 19 19 19 19 19 19 19 19 19 19 19 19 | 13 0<br>18 294659<br>28.867543                                                                                                    | 14<br>(#8):198        | 0 |         |
| ○ 単学生小な影響者<br>スージ型を発行サービスに<br>ついて<br>2014<br>2014<br>2014<br>第2014<br>7015<br>2014<br>7015<br>2014<br>7015                                                                                                    | 15<br>(#818¥8           | 0 16 0<br>18 580783-<br>57.7574-<br>28 1932212<br>3851                      | 17 0<br>1第日-ロッパ・ア<br>メリカ主文都平Ne<br>2時 基学式特共De  | 18 0<br>19 Re - 3 - 07<br>19 Re - 3 - 07<br>10 Re - 3 - 07<br>10 Re - 3 - 07<br>1 | 19 0<br>18 295864<br>28 80782,                    | 20 0<br>10 20 0<br>10 20 20 10 10<br>10 20 20 10<br>10 20 20 10<br>10 20 20<br>10 20 20<br>10 20 20<br>10 20 20<br>10 20 20<br>10 20 20<br>10 20 20<br>10 20 20<br>10 20 20<br>10 20 20<br>10 20 20<br>10 20 20<br>10 20 20<br>10 20 20<br>10 20 20<br>10 20 20<br>10 20 20<br>10 20 20<br>10 20 20<br>10 20 20<br>10 20 20<br>10 20 20<br>10 20 20<br>10 20 20<br>10 20<br>10 20<br>10<br>10 20<br>10<br>10<br>10<br>10<br>10<br>10<br>10<br>10<br>10<br>10<br>10<br>10<br>10 | 21<br>(#8)1%8         | 0 |         |
| 現成大学「私内社長による<br>登点」支援式参プロジェク<br>「世界」<br>される外外の<br>につかしまたえた説明会                                                                                                    | 22<br>(#8)8₩8           | 0 23 0<br>(rel) 10/mm/c<br>9/05-06-20<br>7/8-<br>0/43 281 708<br>C41 c/4491 | 24 0<br>1週日-ロッパ・ア<br>メリカ日気が美いた<br>2週 留予え代表によ  | 25 0<br>18 R+ 3-0,<br>19 R+ 3-0,<br>19 R+2111<br>28 R+219/16                                                                                                    | 26 0<br>10 172805<br>27 50×227                    | 27 0<br>10 99655<br>20 896558<br>20 89553                                                                                                    | 28<br>(#811%8         | 0 |         |
| ● 営業定方<br>数型されていません。                                                                                                    | 29<br>(#8 )8 <b>4</b> 8 | 0 30 0<br>1931 18:38:<br>#13-8:79<br>74-<br>18:765212                       | 31 0<br>1日:ヨーロッパ・ア<br>メリカ史文部手Na<br>2日:日子大地調印。 | 1 0<br>19:R= 9-0,<br>19:43,MEEM<br>28:98129/16                                                                                                    | 2 0                                               | 3 0<br>1世 東府植名政府<br>2時:景泉学校活動                                                                                                    | 4<br>(## 1188         | 0 |         |

スケジュール管理画面では、履修している時間割情報が参照できます。 また、カレンダー上の【+】ボタンをクリックすることで、個別にスケジュールを登録・ 削除ができます。

5.2.5 休講補講参照画面

| ● 新会工程<br>あなたちの会会社があります。<br>● パー・ジョンを出たした。 | (O) #2<br>avin | <b>19月1日</b><br>人・て 19月1日         | tan •                |                                         |                   |            |          |       |         |         |
|--------------------------------------------|----------------|-----------------------------------|----------------------|-----------------------------------------|-------------------|------------|----------|-------|---------|---------|
| 7,<br>(2) 10/17/21-0.                      | (2), (2)       | 子 (D)<br>1月:(A)学習(10<br>1日:(F)その個 | 80 . (8)¥a. (        | )病元 (0)2通3                              | IX NH<br>(ISHING) | 1278       |          |       |         |         |
| ← 201685/9 →                               | ( cent         | <08 x8<br>[ \$4988 (4)            | 3/1310 (20)          | <<< 201<br>6/E125 (81)                  | 645930B-4         | 4/105H >>> | 4445 (2) | H> 4> | > 11>>> |         |
| 1 2 3 4 5 5 7                              |                | 1802261                           | AB75272              | AC43252                                 | A253441           | AE12#21    |          |       |         | 4.3 (3) |
| H                                          |                | 行山学<br>石石 史信                      | 秋山芋                  | 6+8-                                    | 務件 約7             | 商用 助子      |          |       |         |         |
| 28 = 31                                    | 18             | 第77 位子<br>第15 午時7                 | ヨーロッパ・アク<br>リカ更文新学れる | 第三十三十二〇ッパ<br>体域入門業日田                    | KULAUN.           | ROTHER     |          |       | :0      |         |
| #1 2016/05/01(Tue)                         |                | ******                            | Di Constanta da la   | 100000000000000000000000000000000000000 |                   |            |          |       |         |         |
| 1回:ヨーロッパ・アメリカ使文型<br>早1/9                   |                | +-757#-<br>10                     |                      |                                         |                   |            |          |       |         |         |
| 20: 留学大地第64                                |                | 1001011                           | A001131              | A091552                                 | A004412           | A004141    | 0        |       | 1       |         |
|                                            | 277            | 土井 私人                             | RADE                 | 611A                                    | 式用業務              | 83.87      |          |       | 38      |         |
| (1) 日子玉へのからせ<br>スーク等の刻をサービスご //            |                | 100022323                         | ± SFERGIA            | @8:235v3te                              | MGV#Es            | 医后半方法38    |          |       | 1       |         |
| 2016/5/29                                  |                | -                                 |                      |                                         |                   |            | -        |       |         |         |
| おりボランディア20日本                               |                |                                   |                      |                                         |                   |            |          |       |         |         |
| 2018/5/18                                  | 18             |                                   |                      |                                         |                   |            |          |       | - 38    |         |
| (証拠大学(証券を変えよう)<br>(表金) 支援対象プロジェク           |                |                                   |                      |                                         |                   | _          |          |       |         |         |
| 2016/5/10                                  |                |                                   |                      |                                         |                   |            |          |       |         |         |
| TOHLATZINERA .                             | 42             |                                   |                      |                                         |                   |            |          |       | 48      |         |
|                                            |                |                                   | _                    |                                         |                   |            | ļ        |       |         |         |
| BEALT STA                                  |                |                                   |                      |                                         |                   |            |          |       |         |         |
|                                            | 12             |                                   |                      |                                         |                   |            |          |       | 10      |         |
|                                            |                |                                   |                      |                                         |                   |            |          |       |         |         |
|                                            |                | -                                 |                      |                                         | -                 | -          | -        |       |         |         |
|                                            | 100            |                                   |                      |                                         |                   |            |          |       | 2004    |         |
|                                            | -              |                                   |                      |                                         |                   |            |          |       | - 140   |         |
|                                            |                |                                   |                      | -                                       |                   |            |          |       | -       |         |
|                                            |                |                                   |                      |                                         |                   |            |          |       |         |         |

休講を含む時間割情報が表示されます。